# Лабораторная работа 9

## Маршрутизация между VLAN

## Тренировочная часть

Топология

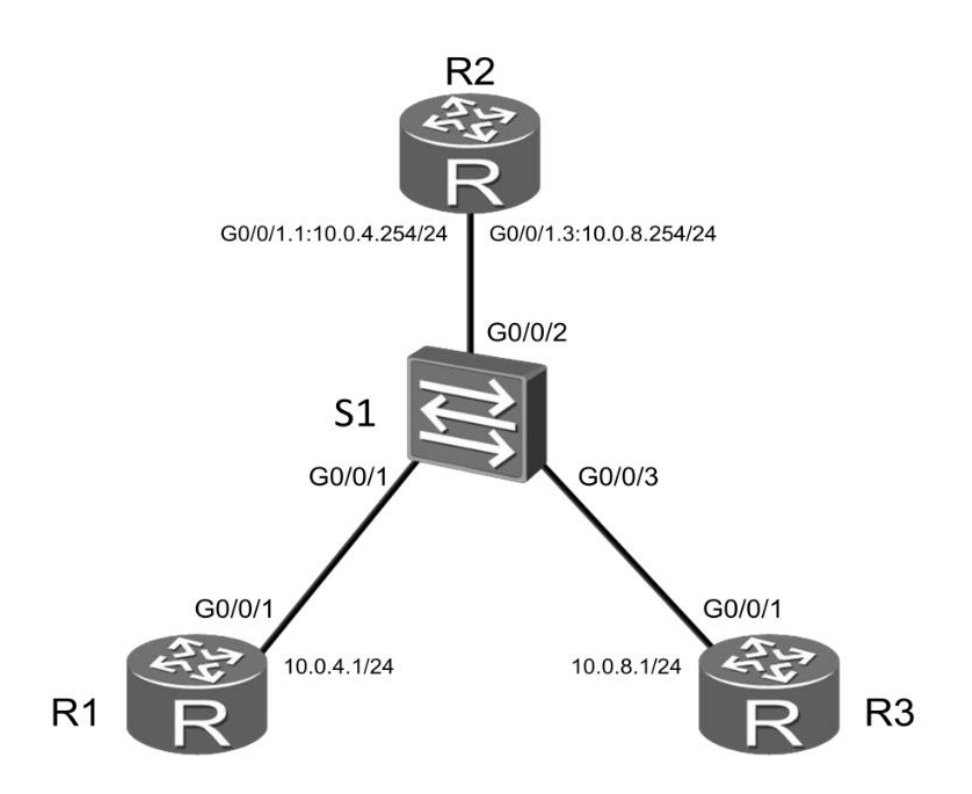

Рис 1 Топология для настройки маршрутизации VLAN'ов с использованием маршрутизаторов.

Задания

Подготовка стенда

Настройте имена устройств для R1, R3 и S1. Настройте IP-адрес 10.0.4.1/24 на интерфейсе Gigabit Ethernet 0/0/1. Для отключения лишнего вывода в консоль можно воспользоваться командой "undo terminal monitor"

<Huawei>undo terminal monitor <Huawei>system-view Enter system view, return user view with Ctrl+Z. [Huawei]sysname R1 [R1]interfaceGigabitEthernet 0/0/1 [R1-GigabitEthernet0/0/1]ip address 10.0.4.1 24

<Huawei>system-view Enter system view, return user view with Ctrl+Z. [Huawei]sysname R3

<Huawei>system-view [Huawei]sysname S1

Настройте IP адресдля R3

Настройте IP-адрес, принадлежащий сети 10.0.8.0/24 на интерфейсе Gigabit Ethetnet 0/0/1, устройства R1

[R3]interface Gigabit Ethernet 0/0/1[R3-Gigabit Ethernet0/0/1]ip address 10.0.8.1 24

Создайте два VLAN'а

Создайте VLAN'ы 4 и 8 на устройстве S1, Привяжите интерфейс Gigabit Ethernet 0/0/1 к VLAN 4, а интерфейс Gigabit Ethernet 0/0/3 к VLAN 8.

[S1]vlan batch 4 8

Info: This operation may take a few seconds. Please wait for a moment...done.

[S1]interface Gigabit Ethernet 0/0/1

[S1-GigabitEthernet0/0/1]port link-type access

[S1-GigabitEthernet0/0/1]port default vlan 4

[S1-GigabitEthernet0/0/1]quit

[S1]interface GigabitEthernet0/0/3

[S1-GigabitEthernet0/0/3]port link-type access

[S1-GigabitEthernet0/0/3]port default vlan 8

[S1-GigabitEthernet0/0/3] quit

Настройте интерфейс Gigabit Ethernet 0/0/2 как транковую связь для

### VLAN'ов 4 и 8.

[S1]interface GigabitEthernet0/0/2

[S1-GigabitEthernet0/0/2]port link-type trunk

[S1-GigabitEthernet0/0/2]port trunk allow-pass vlan 4 8

Настройка маршрутизации VLAN с использованием субинтерфейсов Настройте субинтерфейсы GigabitEthernet0/0/1.1 и GigabitEthernet0/0/1.3 на маршрутизаторе R2, и включите их в VLAN 4 и в VLAN 8 соответственно.

<Huawei>system-view

Enter system view, return user view with Ctrl+Z.

[Huawei]sysname R2

[R2]interface GigabitEthernet0/0/1.1

[R2-GigabitEthernet0/0/1.1]ip address 10.0.4.254 24

[R2-GigabitEthernet0/0/1.1]dot1q termination vid 4

[R2-GigabitEthernet0/0/1.1]arp broadcast enable

[R2-GigabitEthernet0/0/1.1]quit

[R2]interface GigabitEthernet0/0/1.3

[R2-GigabitEthernet0/0/1.3]ip address 10.0.8.254 24

[R2-GigabitEthernet0/0/1.3]dot1q termination vid 8

[R2-GigabitEthernet0/0/1.3]arp broadcast enable

#### Проверьте соединение между R1 и R3.

<R1>ping 10.0.8.1

PING 10.0.8.1: 56 data bytes, press CTRL\_C to break

Request time out

Request time out

Request time out

Request time out

Request time out

--- 10.0.8.1 ping statistics ---

5 packet(s) transmitted

0 packet(s) received

100.00% packetloss

Настройте маршрут по умолчанию на устройствах R1 и R3.

[R1]ip route-static 0.0.0.0 0.0.0 10.0.4.254[R3]ip route-static 0.0.0.0 0.0.0 10.0.8.254

#### Проверьте соединение между R1 и R3 еще раз.

<R1>ping 10.0.8.1

PING 10.0.8.1: 56 data bytes, press CTRL\_C to break Reply from 10.0.8.1: bytes=56 Sequence=1 ttl=254 time=10 ms Reply from 10.0.8.1: bytes=56 Sequence=2 ttl=254 time=1 ms Reply from 10.0.8.1: bytes=56 Sequence=3 ttl=254 time=1 ms Reply from 10.0.8.1: bytes=56 Sequence=4 ttl=254 time=10 ms Reply from 10.0.8.1: bytes=56 Sequence=5 ttl=254 time=1 ms

--- 10.0.8.1 ping statistics ---

5 packet(s) transmitted

5 packet(s) received

0.00% packet loss

round-trip min/avg/max = 1/4/10 ms

[R2]displayip routing-table

Route Flags: R - relay, D - download to fib

-----

Routing Tables: Public

Destinations : 10 Routes : 10

| Destination/Mask   | Proto Pre |   | Cost Flags | NextHo     | pp Interface           |
|--------------------|-----------|---|------------|------------|------------------------|
| 10.0.4.0/24        | Direct 0  | 0 | D          | 10.0.4.254 | GigabitEthernet0/0/1.1 |
| 10.0.4.254/32      | Direct 0  | 0 | D          | 127.0.0.1  | GigabitEthernet0/0/1.1 |
| 10.0.4.255/32      | Direct 0  | 0 | D          | 127.0.0.1  | GigabitEthernet0/0/1.1 |
| 10.0.8.0/24        | Direct 0  | 0 | D          | 10.0.8.254 | GigabitEthernet0/0/1.3 |
| 10.0.8.254/32      | Direct 0  | 0 | D          | 127.0.0.1  | GigabitEthernet0/0/1.3 |
| 10.0.8.255/32      | Direct 0  | 0 | D          | 127.0.0.1  | GigabitEthernet0/0/1.3 |
| 127.0.0/8          | Direct 0  | 0 | D          | 127.0.0.1  | InLoopBack0            |
| 127.0.0.1/32       | Direct 0  | 0 | D          | 127.0.0.1  | InLoopBack0            |
| 127.255.255.255/32 | Direct 0  | 0 | D          | 127.0.0.1  | InLoopBack0            |
| 255.255.255.255/32 | Direct 0  | 0 | D          | 127.0.0.1  | InLoopBack0            |

## Самостоятельная работа

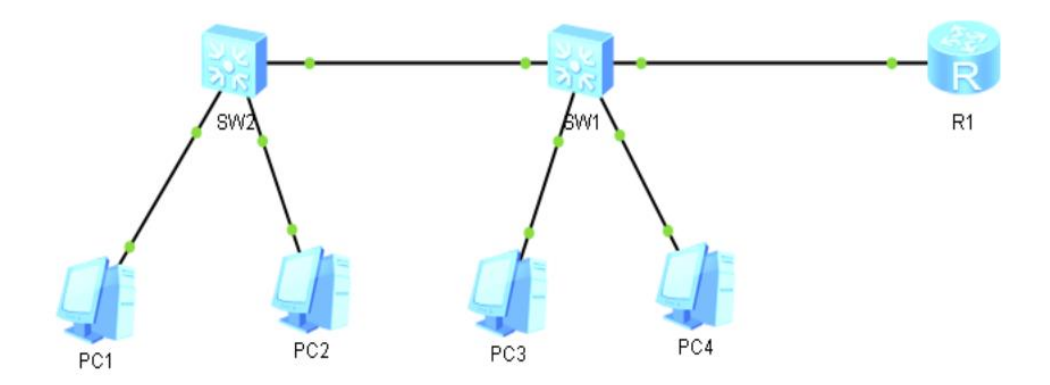

- 1. Определить свой вариант Х, как свой номер по порядку в упорядоченном по алфавиту списке группы.
- 2. Создать топологию, изображенную выше.
- 3. РС1 и РС3 должны быть объединены в один VLAN с номером (X + 10). РС2 и РС4 должны быть объединены в другой VLAN с номером (X + 20).
- 4. Реализовать пересылку между VLAN через маршрутизатор R1
- ГРадреса для сетевых устройств в VLAN (X + 10) брать из сети 10.0.{X+10}.0/24.
  ГРадреса для сетевых устройств в VLAN (X + 20) брать из сети 10.0.{X+20}.0/24.
- 6. Сохраненную топологию с конфигурациями устройств прислать в архиве на почты семинаристов (<u>estepanov@lvk.cs.msu.ru</u> <u>volkanov@asvk.cs.msu.ru</u>) не позднее 23:59 26 октября 2021 года. Тему письма оформить как [CN2021] Фамилия И.О. группа N